ヘルスプラネット新規会員登録・ 市ウェブサイト → アプリのインストール方法

からだ測定コーナー

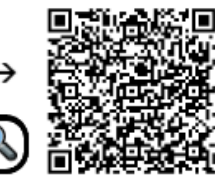

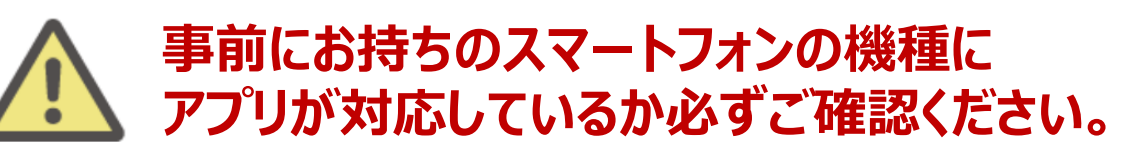

#### <使用可能なスマートフォン> 対応OS: iOS 13,14,15,16,17 Android 7.0以上

- ※ 該当OS以外の動作は保証いたしかねます。
- 本アプリは、iPadやAndroidタブレットでは正しく動作しない可能性があります。
- ※ 一部のSIMフリー、らくらくスマートフォン、京セラDIGNO、HUAWEIには対応しておりません。
- ※ ご利用端末の登録国によっては当アプリをダウンロードできない可能性があります。

以下の手順に従い、アプリのダウンロードと新規会員登録の完了後に、ログイン をお願いします。

# ① アプリをダウンロードする

以下の二次元コードを読み取り、健康管理アプリ「HealthPlanet(ヘルス **プラネット)」(無料)**をダウンロードします。

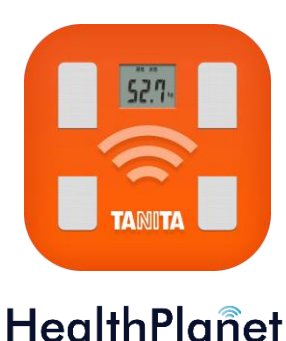

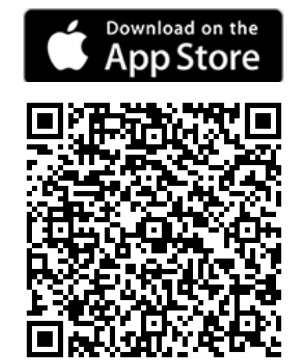

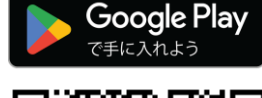

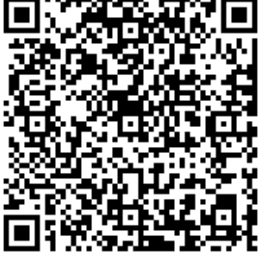

# ② 新規会員登録(「無料会員登録」ボタンをタップする)

アプリを開き、「無料会員登録」ボタンをタップします。利用規約の内容を必ずご確 認のうえ、「同意する」ボタンをタップして、お客様情報の入力画面を開いてください。

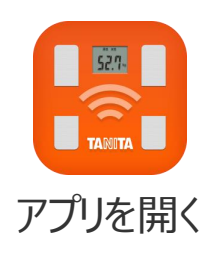

| •            |     |
|--------------|-----|
| HealthPlanet |     |
| 8 parton     |     |
| 6 /00-K      |     |
| ローバスワードをあなれて | TO. |
| -D 024>      |     |
| WILLIAM TO   |     |
| ヘルスプラネットとは?  |     |
|              |     |
|              |     |
|              |     |

| <ul> <li>8 ログインID</li> <li>6 パスワード</li> <li>10・パスワードをお忘れですか?</li> <li>−1 ログイン</li> </ul> | <ul> <li>○ ログイン(D)</li> <li>○ パスワード</li> <li>□ ログイン</li> <li>無料会員登録 □</li> </ul>       |
|------------------------------------------------------------------------------------------|----------------------------------------------------------------------------------------|
| パスワード     ID・パスワードをお忘れですか?     -     コ ログイン                                              | <ul> <li>⑦・パスワード</li> <li>□・パスワードをお忘れですか?</li> <li>□ ログイン</li> <li>無料会員登録 □</li> </ul> |
| ロ・ハスワートをお忘れですか?                                                                          | ログイン ニアートをあたてですがく                                                                      |
|                                                                                          | 無料会員登録 同                                                                               |

| 新規登録:規約             | 內確認                        |                     |
|---------------------|----------------------------|---------------------|
| 利用規約を必ず<br>タンを押してく) | <b>お読みの上</b> 、同意される<br>ださい | 5場合[ <b>同意する]</b> オ |
| ご利用規約及び             | <u>プライバシーポリシー</u> に        | こついて                |
|                     | 利用規約はこち                    | 6                   |
|                     | <u>同意する</u>                | Sm                  |
|                     | 同意しない                      | <u> </u>            |
| -                   |                            |                     |

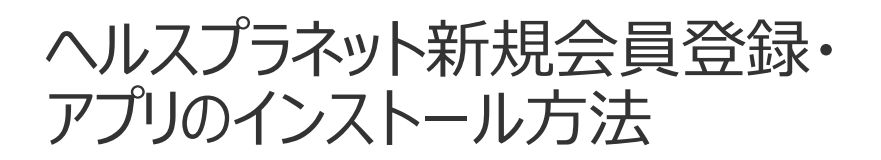

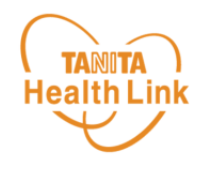

## ③ 新規会員登録(基本情報を登録する)

お客様情報の入力画面が表示されたら、入力欄に基本情報を入力して登録を お願いします。(\*すべて入力必須となります)

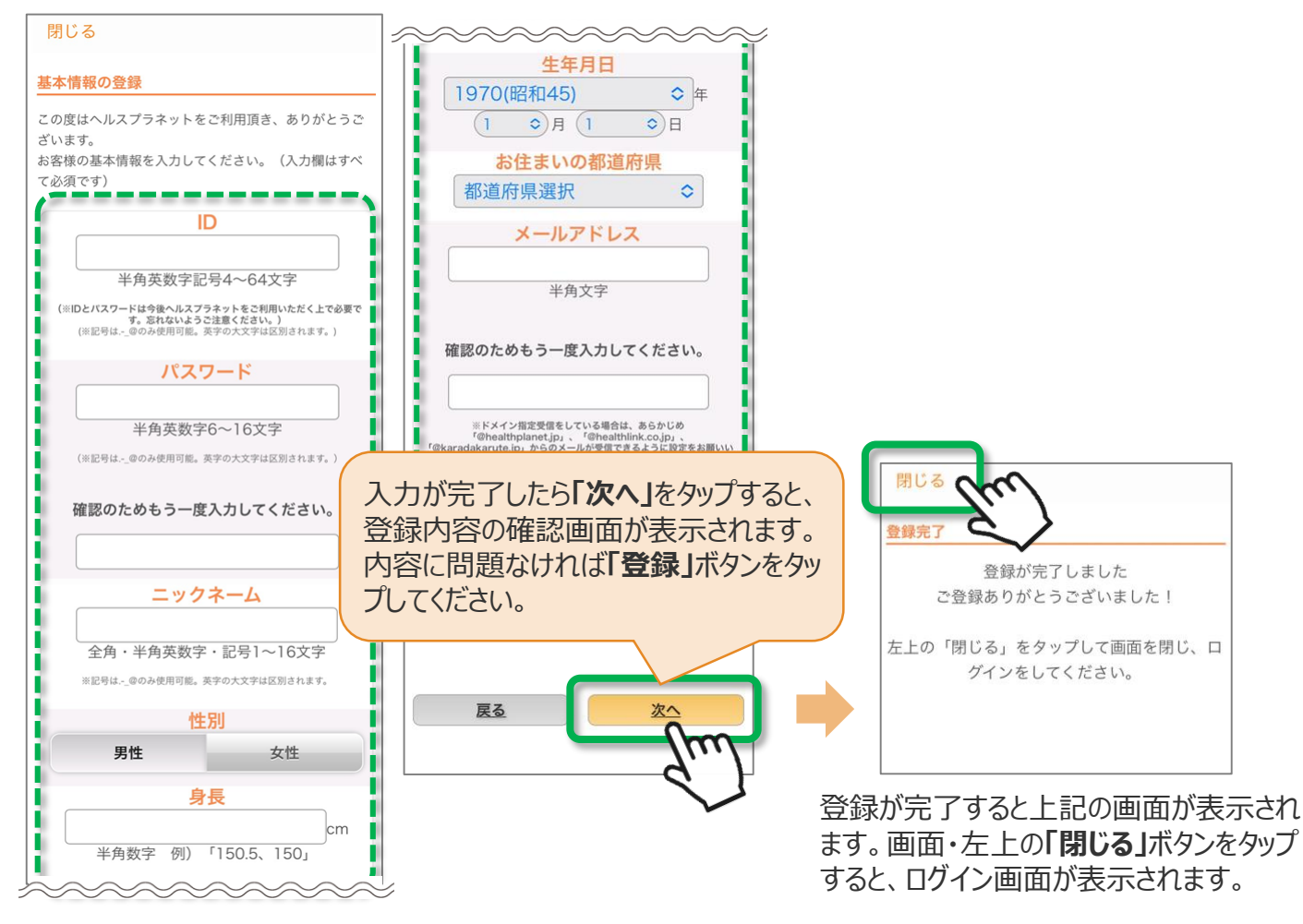

# ④ アプリにログインする

ログイン画面が表示されたら、ご自身で設定されたIDとパスワードを入力してください。 ※IDとパスワードの失念や紛失にご注意ください。

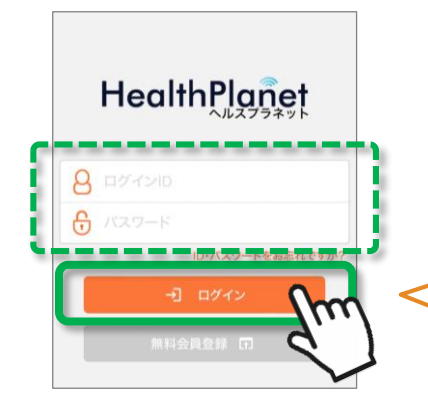

- 1. ご自身の「ID」を入力します。
- 2. ご自身の「パスワード」を入力します。
- 3. 「**ログイン**」ボタンをタップしてください。

ー度ログインしていただいた後は、毎回ログインID・ パスワードの入力をせずに、ご利用いただけます。

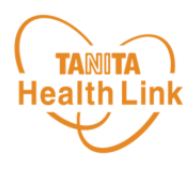

ログイン後のホーム画面と基本操作についてご説明します。

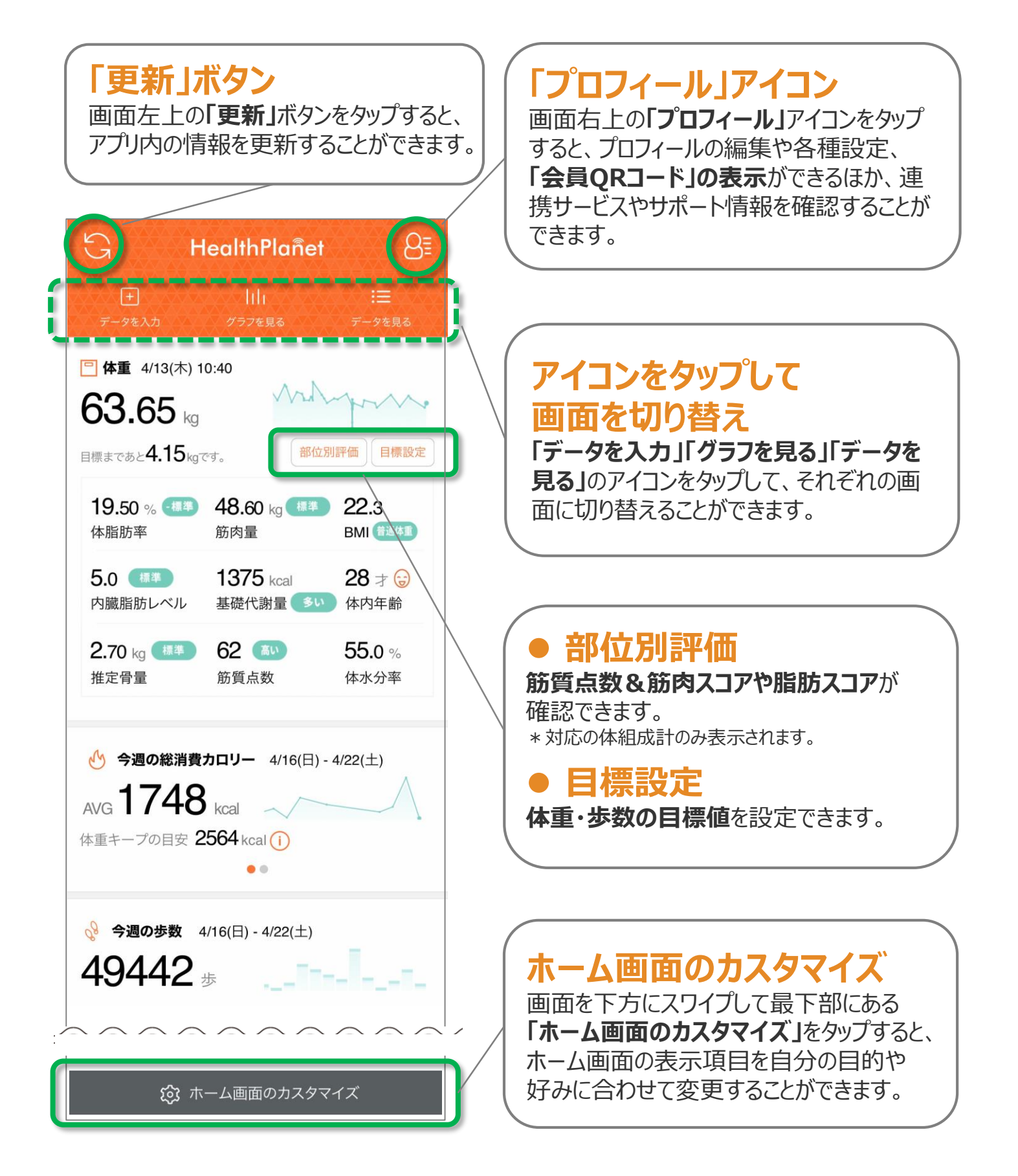

活動量計「AM-150」を使用する場合(Loppi等利用)

歩数データを入力する

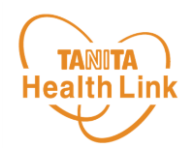

### Loppi等を利用して、活動量計の歩数データをアプリに送信する方法

ローソン・ミニストップの店頭端末「Loppi(ロピー)」、もしくは専用リーダーライターを 利用して、活動量計「AM-150」の歩数データをアプリに送信して記録・管理するこ とができます。ご利用にあたっては、以下の手順に従って、**事前に「HealthPlanet** (ヘルスプラネット)」WEB版での機器登録が必要となります。

4

タップします。

1 ホーム画面右上の「プロフィール」 アイコンをタップします。

| G H                                                                                                    | 1ealthPlañe                                                       | t 81                                            |
|----------------------------------------------------------------------------------------------------|-------------------------------------------------------------------|-------------------------------------------------|
| +<br>データを入力                                                                                                    |                                                                   | !⊟<br>データを見る                                    |
| ] <b>体重</b> 4/13(木)                                                                                                    | 10:40                                                             |                                                 |
| 32 65                                                                                                    | M                                                                 | how                                             |
| <b>JU.UU</b> kg                                                                                                    |                                                                   |                                                 |
| <b>JJ.03</b> kg<br>標まであと <b>4.15</b> kg                                                                                                    | হেৰ, ঞ্জি                                                         | 立別評価 目標設定                                       |
| JJ.03 kg<br>≣まであと4.15kg<br>19.50 % €€€                                                                                                    | ल्ड.<br><b>48.6</b> 0 kg <b>(</b>                                 | 立別評価 目標設定<br>22.3                               |
| は<br>「<br>「<br>し<br>し<br>し<br>し<br>し<br>し<br>し<br>し<br>し<br>し<br>し<br>し<br>し                                                                                                    | です。<br><b>48.60</b> kg (世界<br>筋肉量                                 | 立別評価 目標設定<br>22.3<br>BMI (13#3)                 |
| ↓<br>まであと4.15 kg<br>19.50 %<br>4<br>単脂肪率<br>5.0<br>●<br>19<br>19<br>19<br>19<br>19<br>19<br>19<br>19<br>19<br>19                                                                                                    | です。<br>48.60 kg (13)<br>筋肉量<br>1375 kcal                          | 22.3<br>BM (1343)<br>28 才 ⊕                     |
| は<br>(19.50 %<br>(19.50 %<br>(19.50 %<br>(13)<br>(13)<br>(13 | です。<br><b>48.60</b> kg 【13<br>筋肉量<br><b>1375</b> kcal<br>基礎代謝量 [3 | △別評価 目標設定<br>22.3<br>BMI 1345<br>28 才 ⊕<br>体内年齢 |

2 プロフィール画面を下にスクロールして 【「ヘルスプラネット」WEB版をみる】 を タップします。

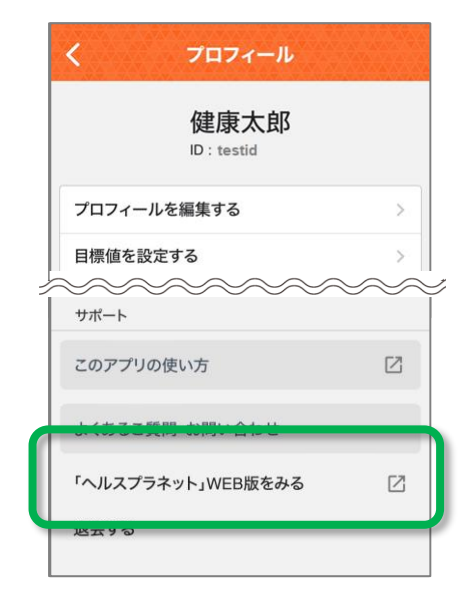

3 「ヘルスプラネット」WEB版に遷移したら、画面右上の「ログイン」をタップ。 ご自身の「ID」「パスワード」を入力したら「ログインする」をタップします。

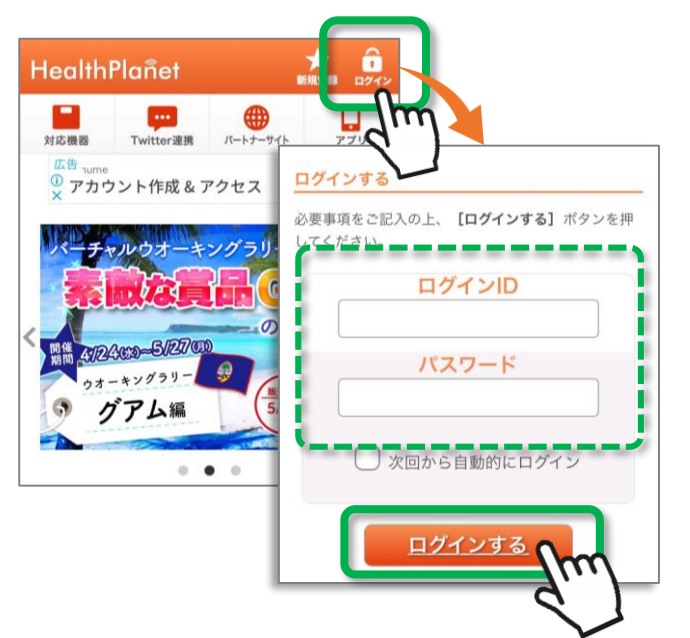

ログイン後の画面右上の「登録情報」を

活動量計「AM-150」を使用する場合(Loppi等利用)

**( TANITA )** Health Link

「機器を登録する」をタップします。

## 歩数データを入力する

5 登録情報の確認・変更画面が 表示されたら「測定機器登録」を タップします。

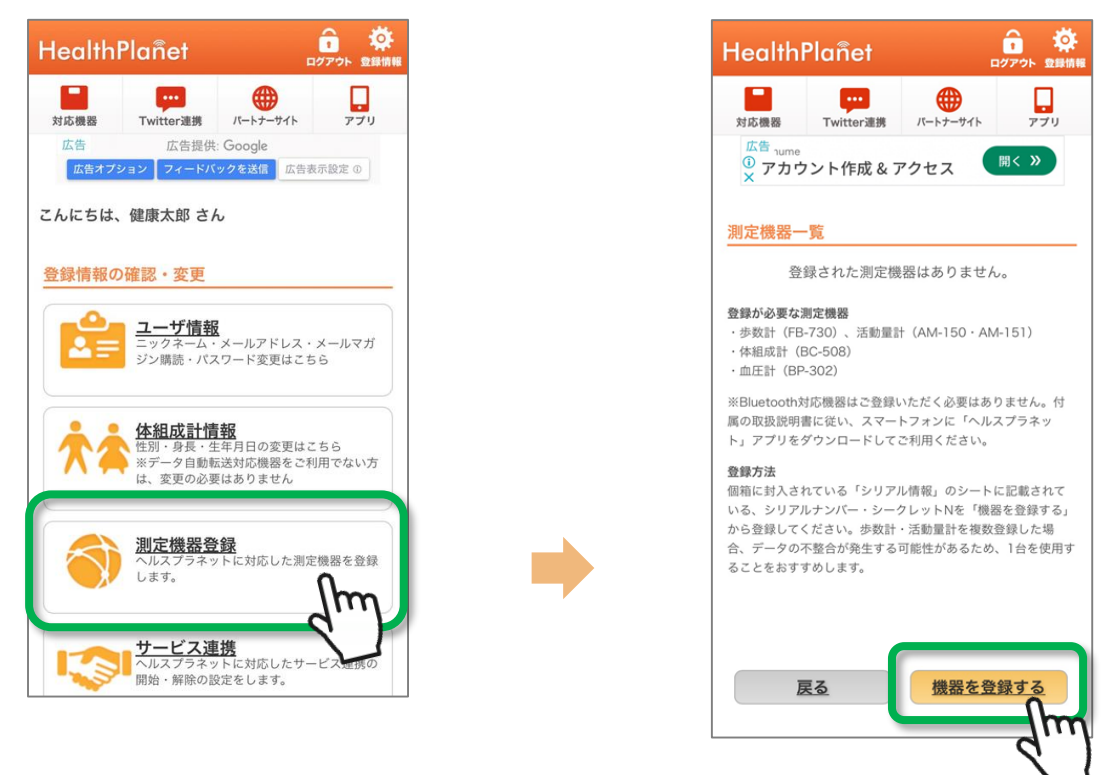

6

7 画面に表示される案内に従って、活動量計のシリアル情報を入力し、 内容を確認後に、登録を行ってください。

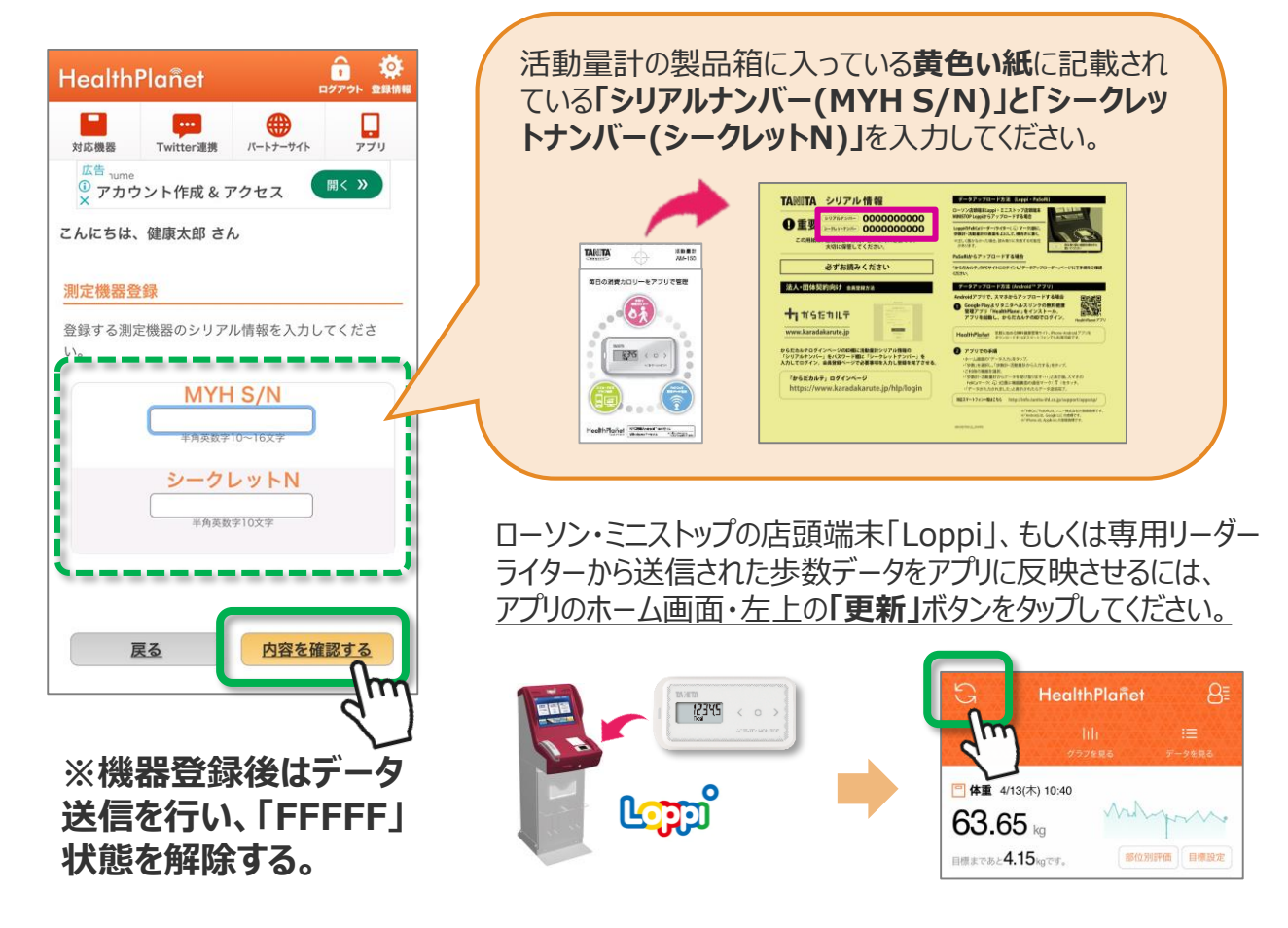

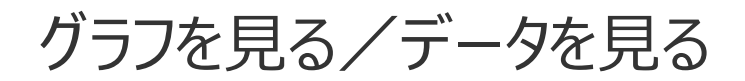

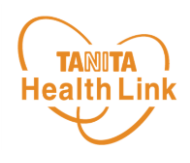

#### 記録したデータはグラフ表示されるので変化の推移が一目で分かります。 目標設定をして健康管理にお役立てください。

ホーム画面の「グラフを見る」をタップするとグラフ画面が表示されます。

ウィジェットに表示されている各項目のミニグラフをタップすると、各項目別のグラフ画面を確認 することができます。

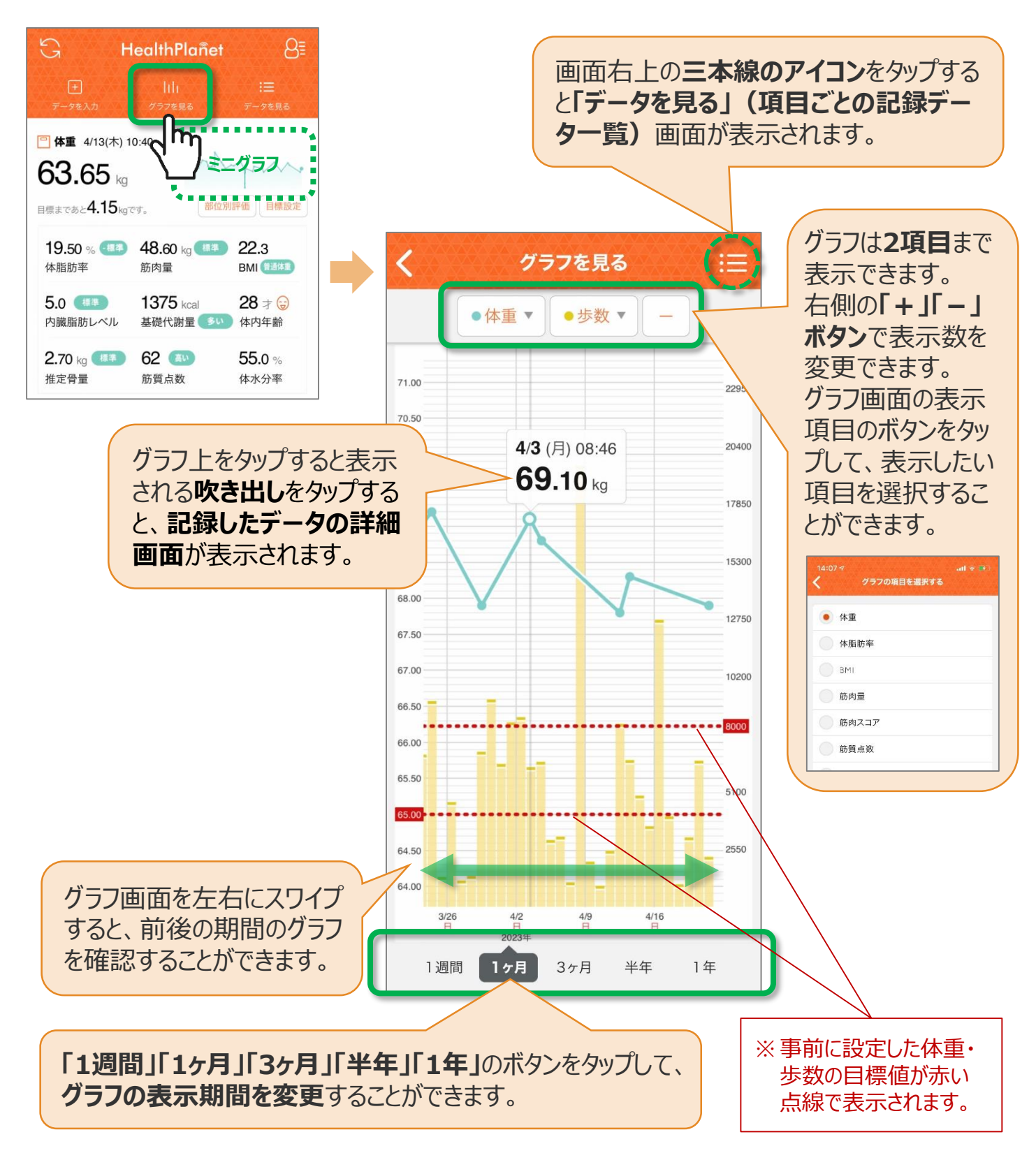

# 測定時の「会員QRコード」使用方法

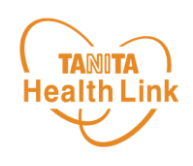

体組成計・血圧計での測定時は、以下の手順に従って、 アプリの「会員QRコード」をかざして個人認証を行っていただきます。

## 1 「ヘルスプラネット」を開き、ホーム画面右上の「プロ フィール」アイコン ⇒「会員QRコード」をタップします

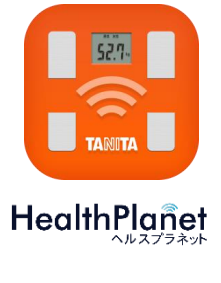

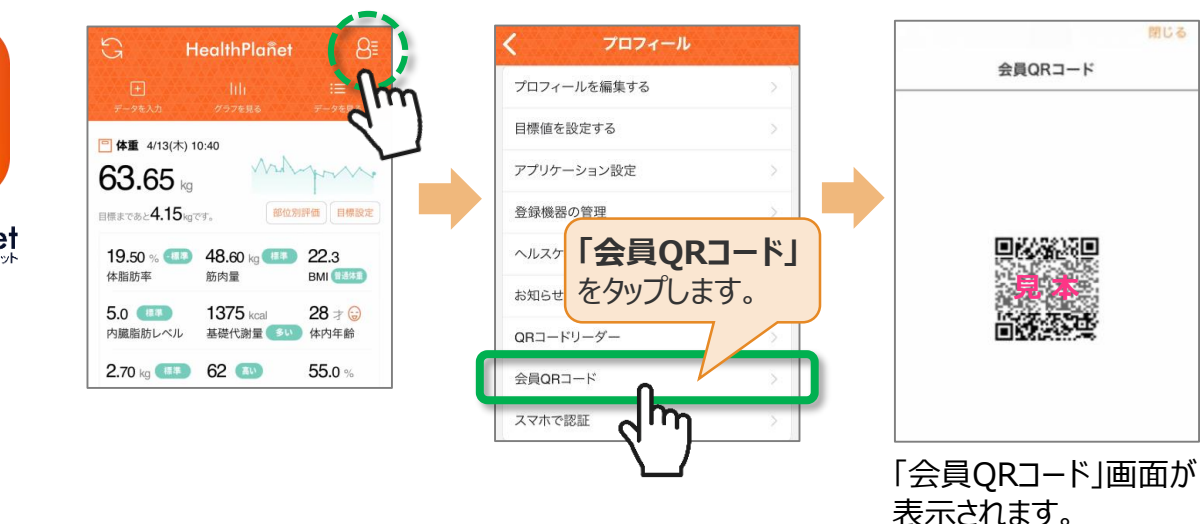

#### 2 「会員QRコード」画面をQRコードリーダーにかざして 読み取らせ、アナウンスが流れたら測定できます

スマホの画面(会員QRコード)をQRコードリーダーのカメラにかざして読み取らせます。「準備が整いました。測定できます」のアナウンスが流れたら、測定できます。

![](_page_6_Picture_8.jpeg)